## jG}

?±"r Q29P Y5' § **J** Ò£` 

3 5

## 1.

- 2.
- 3.
- 1.
- 2.
- 3.

1.

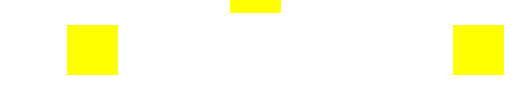

|                                                                                                    | 師范<br>u Univ | 营 虎<br>/ersity | 资产             | 管理平台    | V2.35 |                  |         |         | 野员            | 豐鋒         | <b>鼡</b> |             |                     |     |          |             |                 |         | . 1939年1 |
|----------------------------------------------------------------------------------------------------|--------------|----------------|----------------|---------|-------|------------------|---------|---------|---------------|------------|----------|-------------|---------------------|-----|----------|-------------|-----------------|---------|----------|
| Q 输入菜单名称,快速匹配                                                                                                    | 4 M3         | 5 非零星系9        | 购报销汇总单         | •       |       |                  |         |         |               |            |          |             |                     |     |          |             |                 | 30      | ⇒ ×      |
| ♦ 系统设置                                                                                                    | 2            | 固定资产           | 低值早。           |         |       |                  |         |         |               |            |          |             |                     |     |          |             |                 |         |          |
| • 100 <b>+</b> 100 - 100 - 10 | 9            | -              | THE SECTION OF | 单蛋类型    | 未审核   | ~ 根据             | 财务凭单    | - 学士    | ~ 查询P         | 内容         |          | 9, 2010 C 1 | 1977-9844 😐 #1 6039 | E48 |          |             |                 |         |          |
| (2) 财务入账                                                                                                    | >            | <del>л</del> О | 操作设置           | 合同(采购)编 | 財务凭单○ | 财务审核制            | · 财务审核状 | 5 财务审核。 | 财务入账日期        |            | 资产编号。    | 型号/品牌。      | 资产客称。               | 規格◎ | 数量(台州中/重 | \$\$(佘(元) ○ | 金額(元) 🌣         | 取得日期○   | 资产入养     |
| >4 资产变动                                                                                                    | >            | 1 D            | 8-             | •       |       |                  |         |         |               | DJ23000116 | 2301849J | 会湖市         | 其他椅                 | •   | 474      | ¥ 130.00    | ₩1,919          | 2023-06 |          |
|                                                                                                    |              |                | _              |         | 11122 | 2 2 2 <b>2</b> 8 | -       |         | 10.10.10.10.1 |            |          |             |                     |     |          |             |                 |         |          |
| y contraction.                                                                                                    |              |                |                |         |       |                  |         |         |               |            |          |             |                     |     |          |             |                 |         |          |
| M II                                                                                                    | *            |                |                |         |       |                  |         |         |               |            |          |             |                     |     |          |             |                 |         |          |
| Weinterson and and and and and and and and and an                                                                                                    | -W           |                |                |         |       |                  |         |         |               |            |          |             |                     |     |          |             |                 |         |          |
| WWWWWWWWW                                                                                                    | ÷.           |                |                |         |       |                  |         |         |               |            |          |             |                     |     |          |             |                 |         |          |
| h-rumme ma                                                                                                    | wi w         |                |                |         |       |                  |         |         |               |            |          |             |                     |     |          |             |                 |         |          |
| auso2000                                                                                                    | alling.      |                |                |         |       |                  |         |         |               |            |          |             |                     |     |          |             |                 |         |          |
| , Without the                                                                                                    | 18 M)        |                |                |         |       |                  |         |         |               |            |          |             |                     |     |          |             |                 |         |          |
| 2 X RESERVATION                                                                                                    |              |                |                |         |       |                  |         |         |               |            |          |             |                     |     |          |             |                 |         |          |
| ···· Mindelular                                                                                                    |              |                |                |         |       |                  |         |         |               |            |          |             |                     |     |          |             |                 |         |          |
| ** II IREALINGUE                                                                                                    |              |                |                |         |       |                  |         |         |               |            |          |             |                     |     |          |             |                 |         |          |
| nin internet                                                                                                    |              |                |                |         |       |                  |         |         |               |            |          |             |                     |     |          |             |                 |         |          |
| MAE AND COMPACTORS                                                                                                    |              |                |                |         |       |                  |         |         |               |            |          |             |                     |     |          |             |                 |         |          |
|                                                                                                    |              |                |                |         |       |                  |         |         |               |            |          |             |                     |     |          |             |                 |         |          |
|                                                                                                    |              |                |                |         |       |                  |         |         |               |            |          |             |                     |     |          |             |                 |         |          |
|                                                                                                    |              |                |                |         |       |                  |         |         |               |            |          |             |                     |     |          |             |                 |         |          |
|                                                                                                    |              |                |                |         |       |                  |         |         |               |            |          |             |                     |     |          |             | <u>an India</u> | 1000    |          |

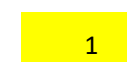